## **GUIA NUEVO PROGRAMA RIVIA WEB**

La nueva web del RIVIA principalmente esta dividida en cuatro grandes apartados :

- Veterinarios
- Centros Veterinarios
- Propietarios
- Organismos Oficiales

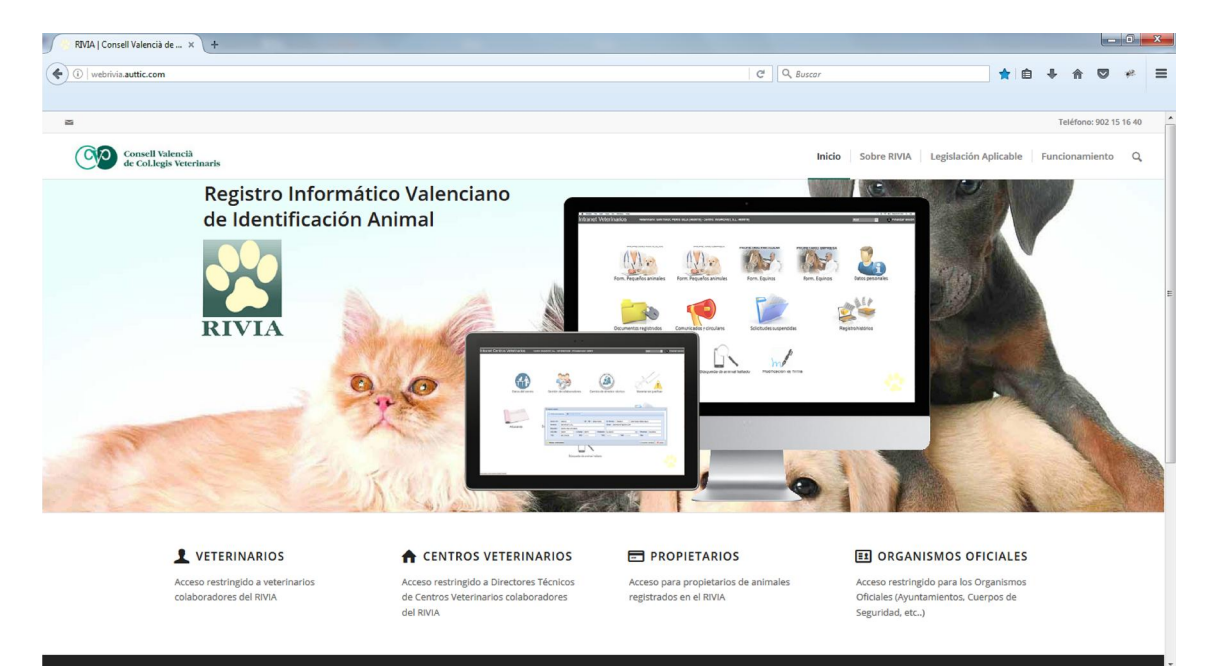

## ENTORNO VETERINARIOS

Nos aparecerá una pantalla en la cual nos solicitará el nombre de usuario y contraseña.

- Usuario : Nº Colaborador/a
- Clave : DNI con la letra en mayúsculas

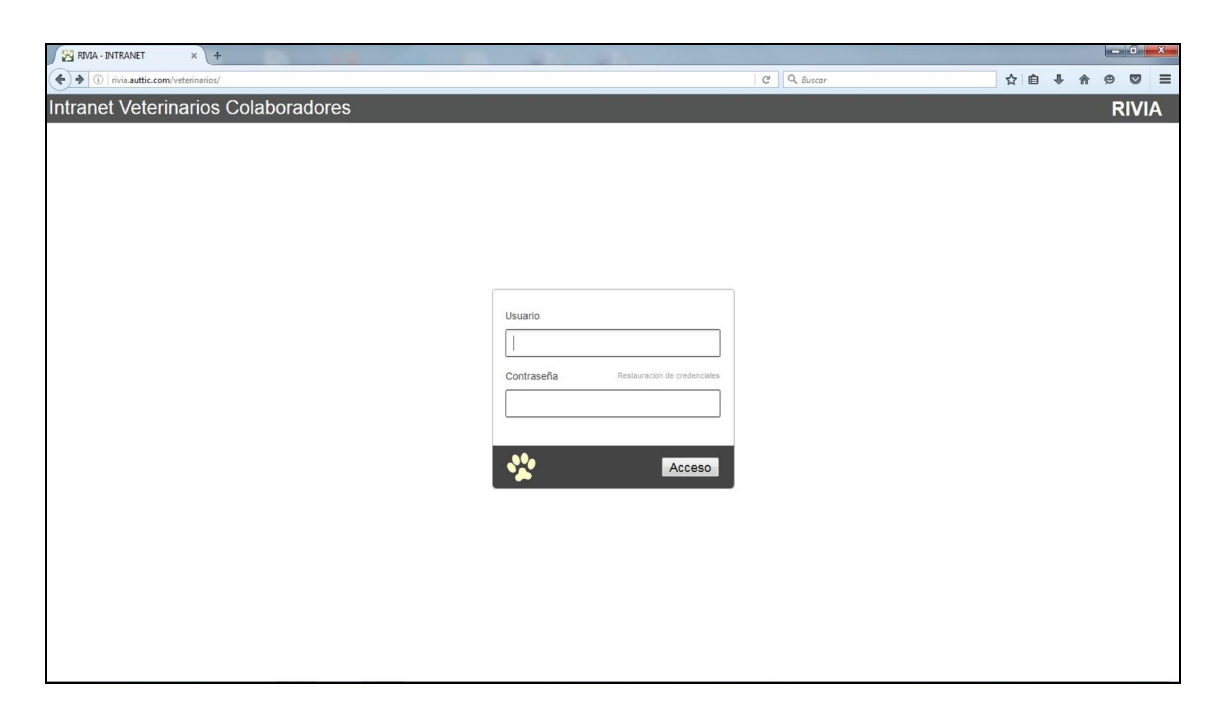

Una vez que accedamos a nuestro entorno nos aparecerá la pantalla principal de la Intranet del veterinario colaborador, con los iconos correspondientes dependiendo si solo es colaborador de pequeños de caballos o de ambos.

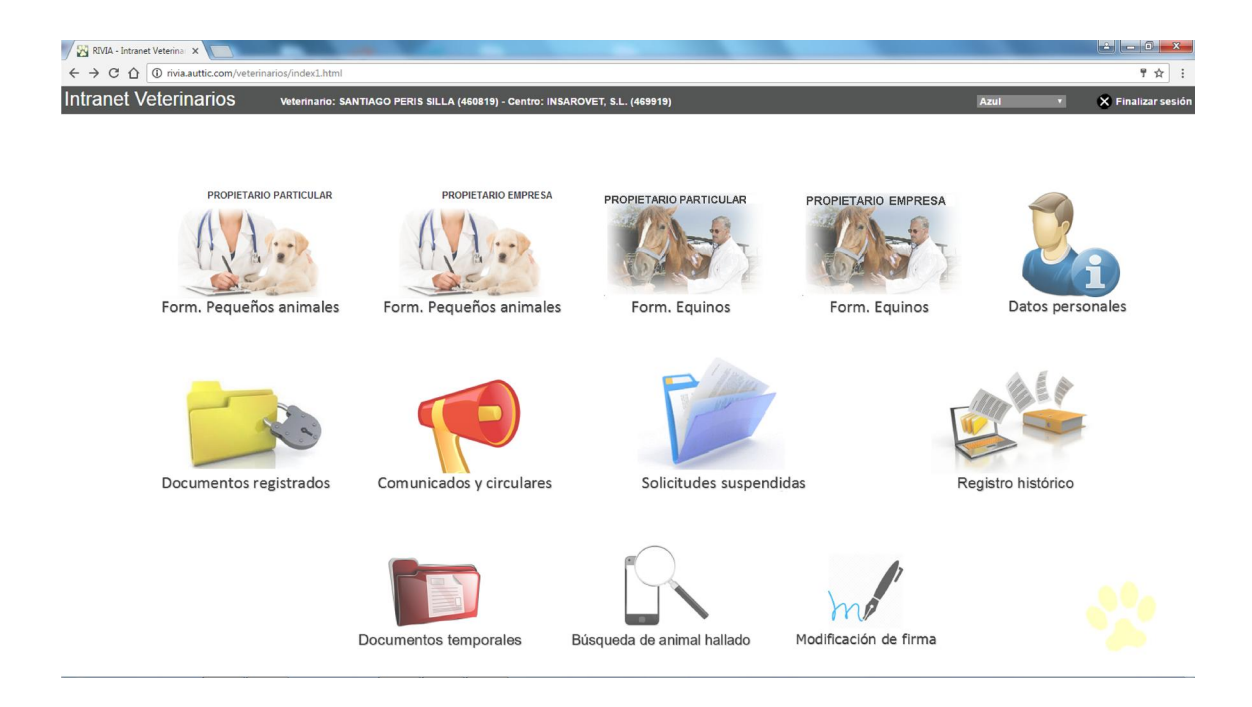

En ella tenemos varios iconos que a continuación te explicamos brevemente :

• Formularios Pequeños animales Propietario Particular / Empresa :

Tendremos los documentos utilizados para registrar los titulares de los animales cuando sean Particulares o Empresas.

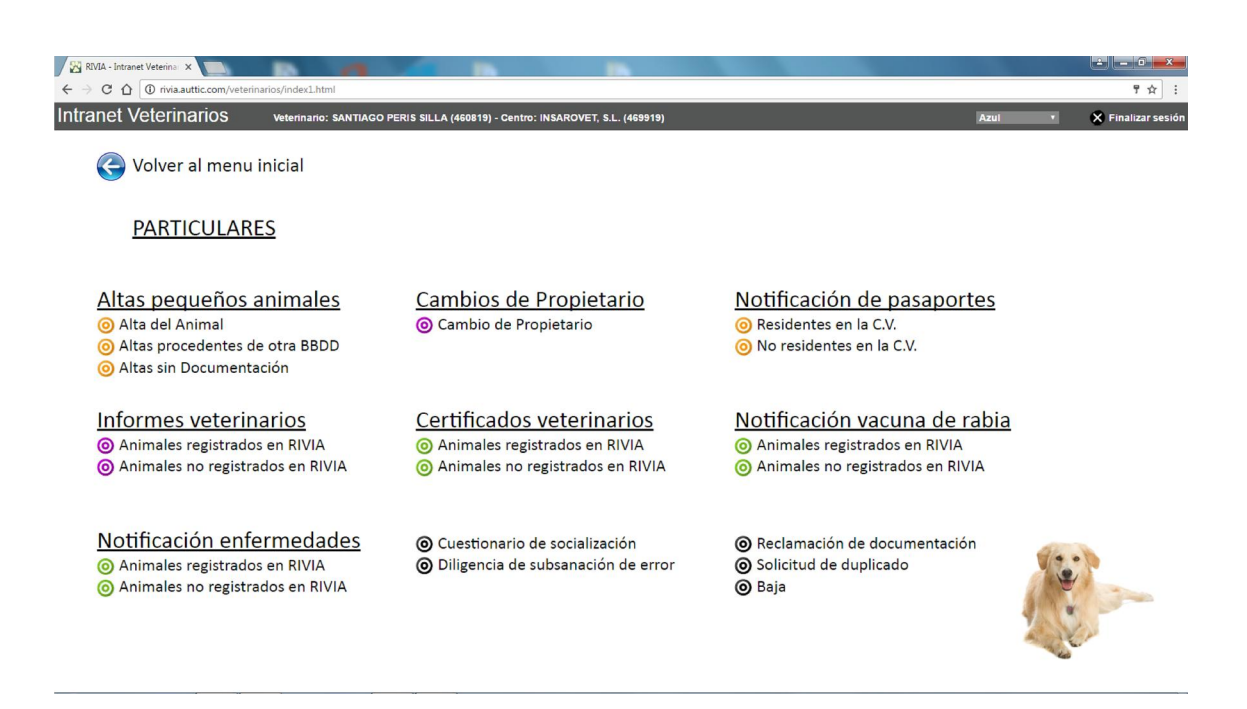

- Datos Personales : Podremos consultar, verificar y modificar los datos registrados como colaborador en el RIVIA a excepción del DNI y nombre del veterinario colaborador/a.
- Documentos registrados: Tendremos el histórico de todas las solicitudes tramitadas. Donde se podrá observar el estado de las mismas.
- Comunicados y circulares: Tendremos los comunicados y las circulares los cuales son de obligada lectura.
- Solicitudes suspendidas: Recoge las solicitudes que por cualquier motivo precisen de una subsanación por parte del veterinario para su registro oficial.
- Registro histórico: Contiene los documentos realizados en el anterior sistema.
- Documentos temporales: En este apartado refleja todas las solicitudes que constan pendiente de registro del antiguo sistema, las cuales han sido notificadas y siguen pendientes de subsanación.
- Búsqueda de animal hallado: Permite ver los teléfonos del propietario actual.

• Modificación de firma: Se utiliza para grabar la firma del veterinario en el sistema.

## ENTORNO CENTROS VETERINARIOS

Nos aparecerá una pantalla en la cual nos solicitará el nombre de usuario y contraseña.

- Usuario : Nº Centro Colaborador
- Clave : CIF con la letra en mayúsculas

| RMA-INTRART     Image: Contract Centros Veterinarios     Intranet Centros Veterinarios     Image: Contraction Interview     Image: Contraction Interview     Ima                                                                                                    |                                     |                                         |   |              |
|----------------------------------------------------------------------------------------------------|-------------------------------------|-----------------------------------------|---|--------------|
| f > C ① ① maautic.om/centro/ * :     Intranet Centros Veterinarios     RIVIA     Usuario     [     Contraseña Resturacion de conduciata     [     Contraseña Resturacion de conduciata     [     Contraseña Resturacion de conduciata     [     Contraseña Resturacion de conduciata     [     Contraseña Resturacion de conduciata     [     Contraseña Resturacion de conduciata     [     Contraseña Resturacion de conduciata     [     Contraseña Resturacion de conduciata     [     Contraseña Resturacion de conduciata     [     Contraseña Resturacion de conduciata     [     Contraseña Resturacion de conduciata     [     Contraseña Resturacion de conduciata     [     Contraseña     [     Contraseña     [     Contraseña     [     Contraseña     [     Contraseña     [     Contraseña     [     Contraseña     [     Contraseña     [     [     [     [     [     [     [     [     [     [     [     [     [     [     [     [     [     [     [     [     [     [     [     [     [     [     [     [     [     [     [     [     [     [     [     [     [     [     [     [     [     [     [     [     [     [     [     [     [     [     [     [     [     [     [     [     [     [     [     [     [     [     [     [     [     [     [     [     [     [     [     [     [     [     [     [     [     [     [     [     [     [     [     [     [     [     [     [     [     [     [     [     [     [     [     [     [     [     [     [     [     [     [     [     [     [     [     [     [     [     [     [     [     [     [     [     [     [     [     [     [     [     [     [     [     [     [     [     [     [     [     [     [     [     [     [     [     [     [     [     [     [     [     [     [     [     [     [     [     [     [     [     [     [     [     [     [     [     [     [     [     [     [     [     [     [     [     [     [     [     [     [     [     [     [     [     [     [     [     [     [     [     [     [     [     [     [     [     [     [     [     [     [     [     [     [     [     [     [     [     [     [     [         | RIVIA - INTRANET X                  |                                         |   | ÷ - 0 -×-    |
| Intranet Centros Veterinarios                                                                                                    | ← → C ① ① rivia.auttic.com/centros/ |                                         |   | ☆ :          |
| Usuario Usuario Usuario Usuario Contraseña Resturación de endereciáns Contraseña Resturación de endereciáns Contraseña Resturación de Acceso                                                                                                    | Intranet Centros Veterinarios       |                                         |   | PIVIA        |
| Usuario                                                                                                    | maanet Ochilos Vetermanos           |                                         |   | <b>NIVIA</b> |
| Usuario       Usuario       Contraseña       Resituración de credenciales                                                                                                    |                                     |                                         |   |              |
| Usuario       Contraseña     Restauración de credenciales                                                                                                    |                                     |                                         |   |              |
| Usuario    Contraseña  Restauracion de crederciales   Contraseña  Restauracion de crederciales  Contraseña  Contraseña  Contra |                                     |                                         |   |              |
| Usuario                                                                                                    |                                     |                                         |   |              |
| Usuario                                                                                                    |                                     |                                         |   |              |
| Usuario    Contraseña  Restauración de credenciales                                                                                                    |                                     |                                         |   |              |
| Usuario                                                                                                    |                                     |                                         |   |              |
| Usuario    Contraseña  Resturación de crederalities                                                                                                    |                                     |                                         |   |              |
| Contraseña Restauracion de crederciales                                                                                                    |                                     | Usuario                                 |   |              |
| Contraseña Restauración de credenciales                                                                                                    |                                     |                                         |   |              |
| Contraseña Restauracion de crederealités                                                                                                    |                                     |                                         |   |              |
| Acceso                                                                                                    |                                     | Contraseña Restauracion de credenciales |   |              |
| Acceso                                                                                                    |                                     |                                         |   |              |
| Acceso                                                                                                    |                                     |                                         |   |              |
|                                                                                                    |                                     |                                         |   |              |
|                                                                                                    |                                     | Acceso                                  |   |              |
|                                                                                                    |                                     | ·                                       | 1 |              |
|                                                                                                    |                                     |                                         |   |              |
|                                                                                                    |                                     |                                         |   |              |
|                                                                                                    |                                     |                                         |   |              |
|                                                                                                    |                                     |                                         |   |              |

Una vez que accedamos a nuestro entorno nos aparecerá la pantalla principal de la Intranet del centro veterinario colaborador.

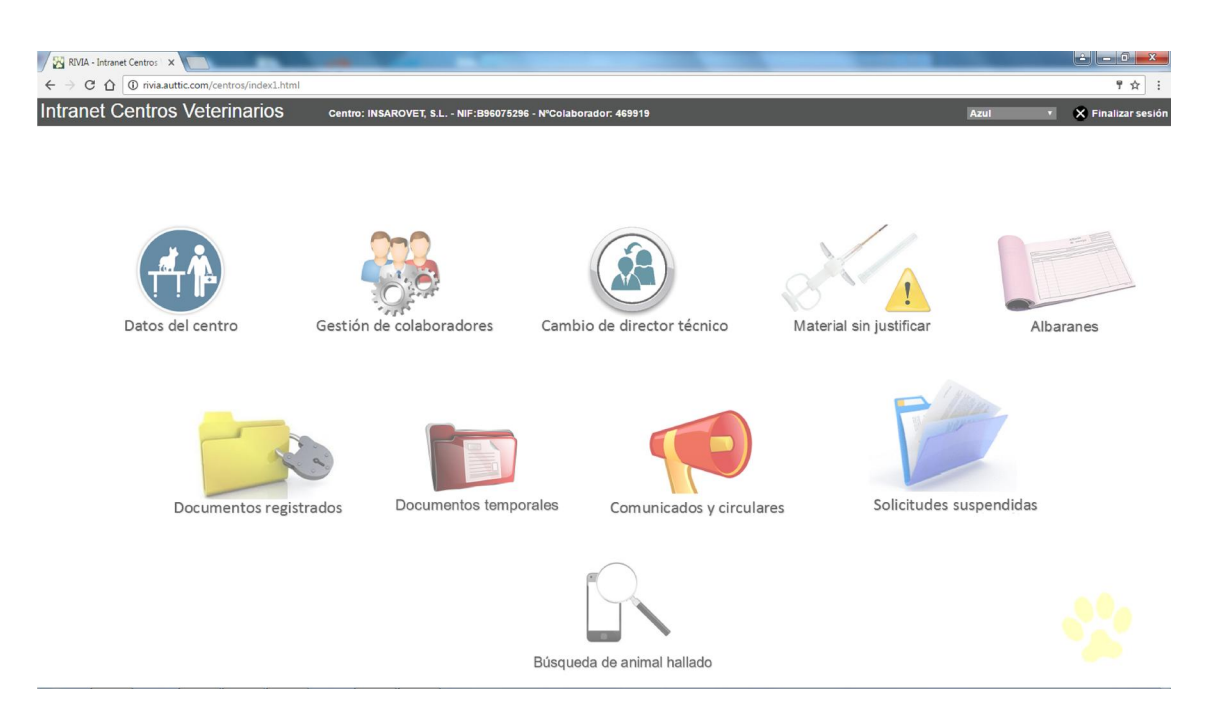

En ella tenemos varios iconos que a continuación te explicamos brevemente :

- Datos del centro: Podremos consultar, verificar y modificar los datos registrados como centro colaborador en el RIVIA a excepción del CIF y Razón Social del centro colaborador.
- Gestión de colaboradores: Permite gestionar las altas y las bajas de los veterinarios asignados al centro.
- Cambio de director técnico: Permite solicitar el cambio de director del centro con la conformidad del RIVIA Colegio.
- Material sin justificar: Información de todo el material asignado al centro y que en la actualidad está pendiente de justificar en el sistema.
- Albaranes: Permite consultar todos los albaranes emitidos al centro.
- Documentos registrados: Permite al director técnico el acceso a todos las solicitudes tramitadas por todos los colaboradores asignados al centro.
- Documentos temporales: En este apartado refleja todas las solicitudes que constan pendiente de registro del antiguo sistema, las cuales han sido notificadas y siguen pendientes de subsanación por todos los colaboradores que han sido asignados al centro.
- Comunicados y circulares: Es de obligada lectura.
- Solicitudes suspendidas: Permite al director técnico tener acceso a la información de todas aquellas solicitudes suspendidas de los veterinarios asignados al centro, que están pendientes de sus subsanación para su posterior registro.